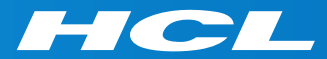

### Volt MXによるモバイルアプリ開発 はじめの一歩 Step 1

Launch your First Mobile App 最初のモバイルアプリの起動

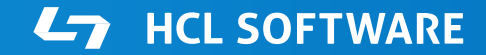

Copyright © 2022 HCL Technologies Limited | www.hcltechsw.com

### このコースの前提条件

Step 0.トライアルアカウントの作成とVolt MX Iris インストール

の終了後に、このコースを開始して下さい。

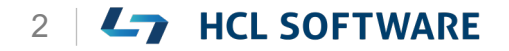

### Volt MX Iris

### Launch your First Mobile App 最初のモバイルアプリの起動

# Volt MX Irisを起動し、テストアカウントでログイン

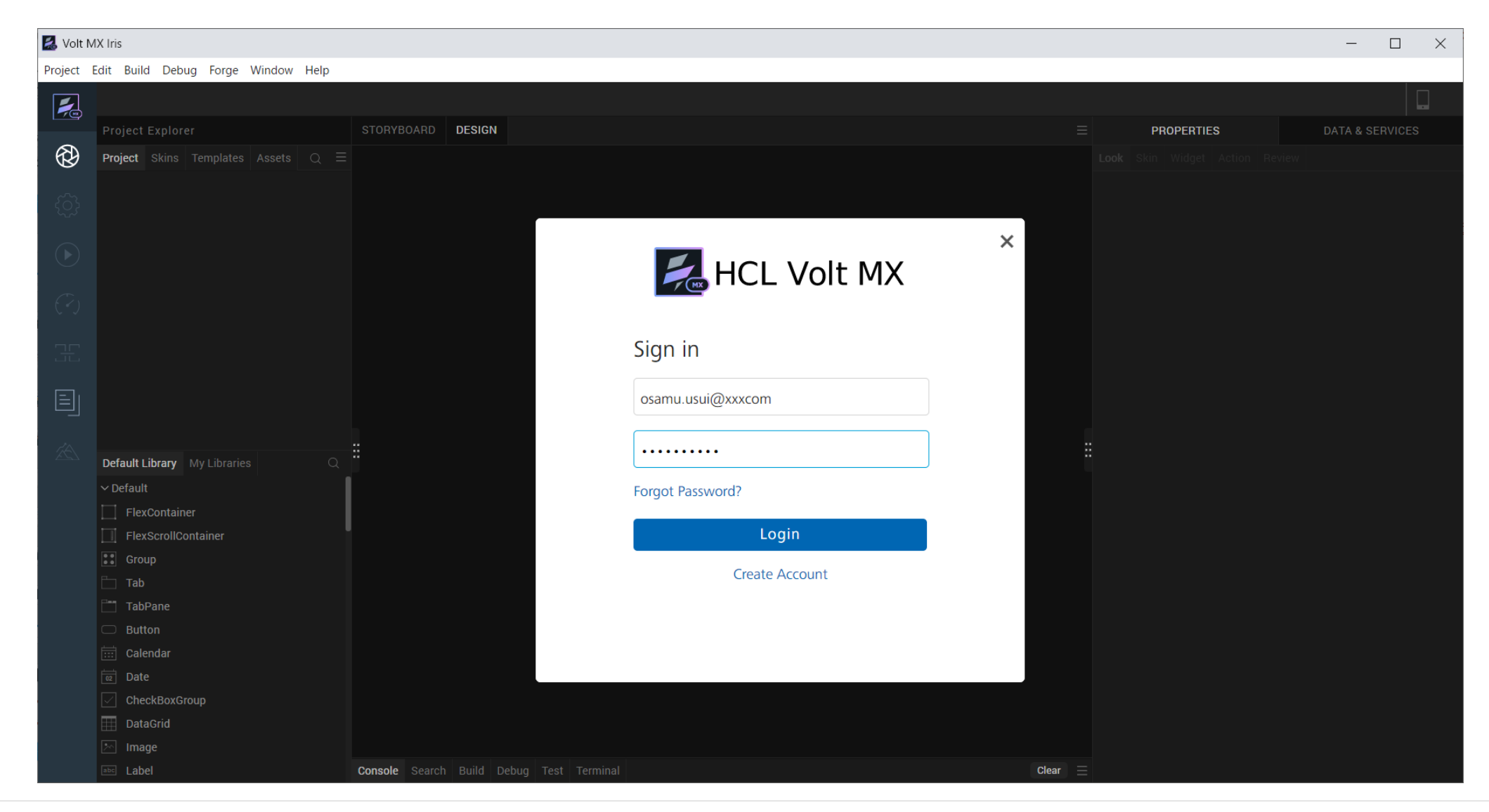

HCL

# Learn More を選択して、Hike(チュートリアル)を起動

#### 環境により起動直後の画面が異なる場合があります。いずれかの方法でHikeを起動します。

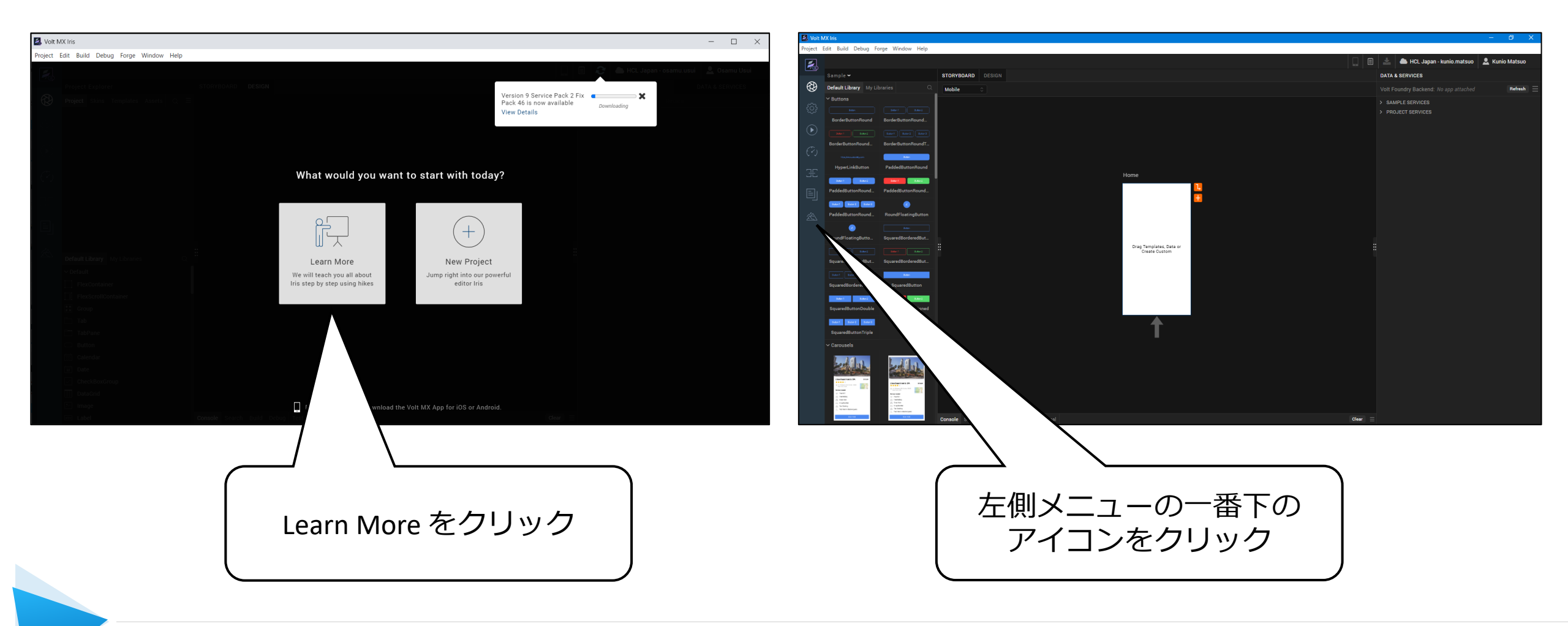

### 最初のモバイルアプリの起動

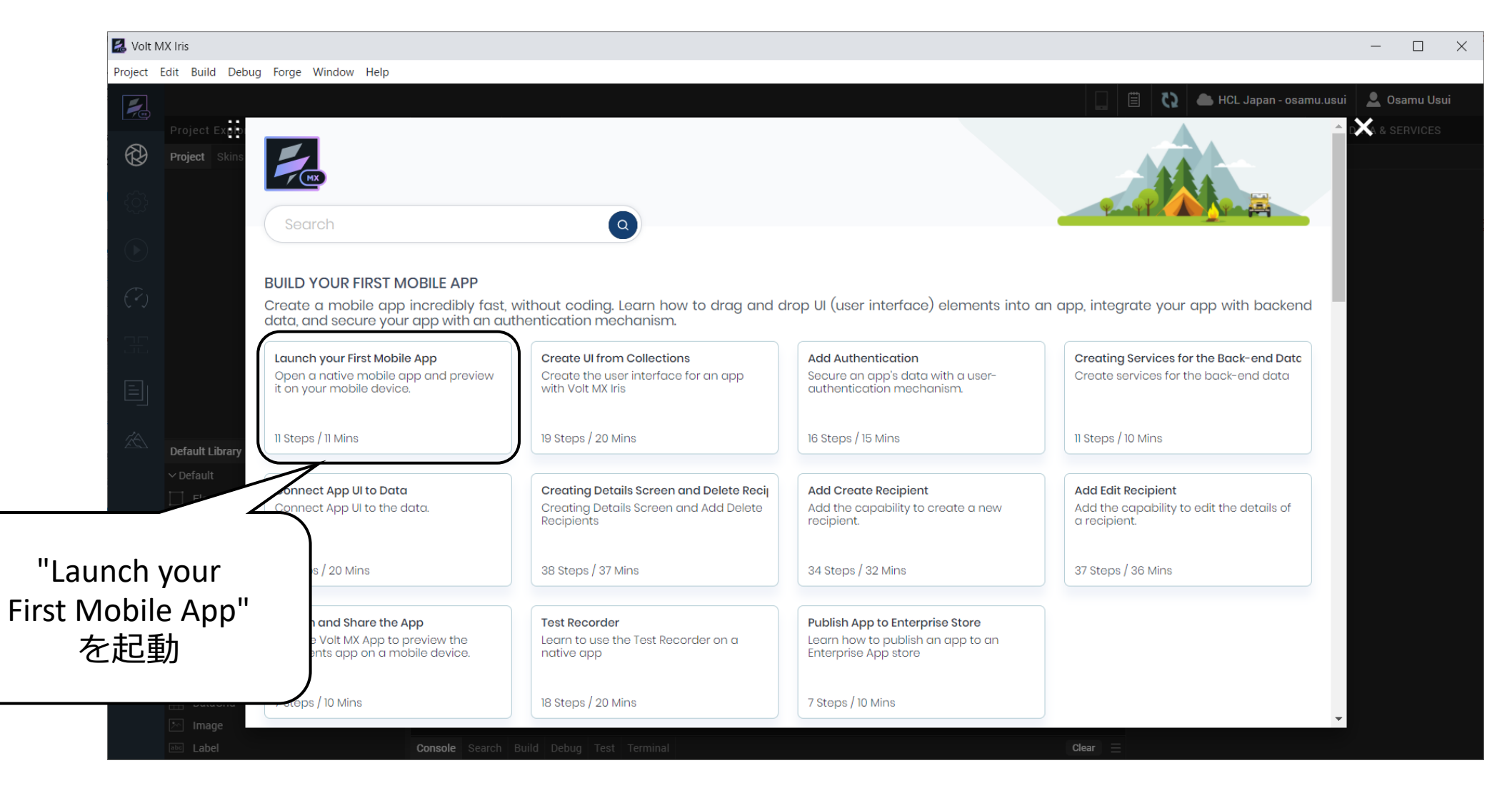

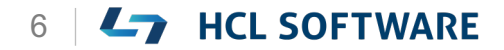

### Launch your First Mobile App

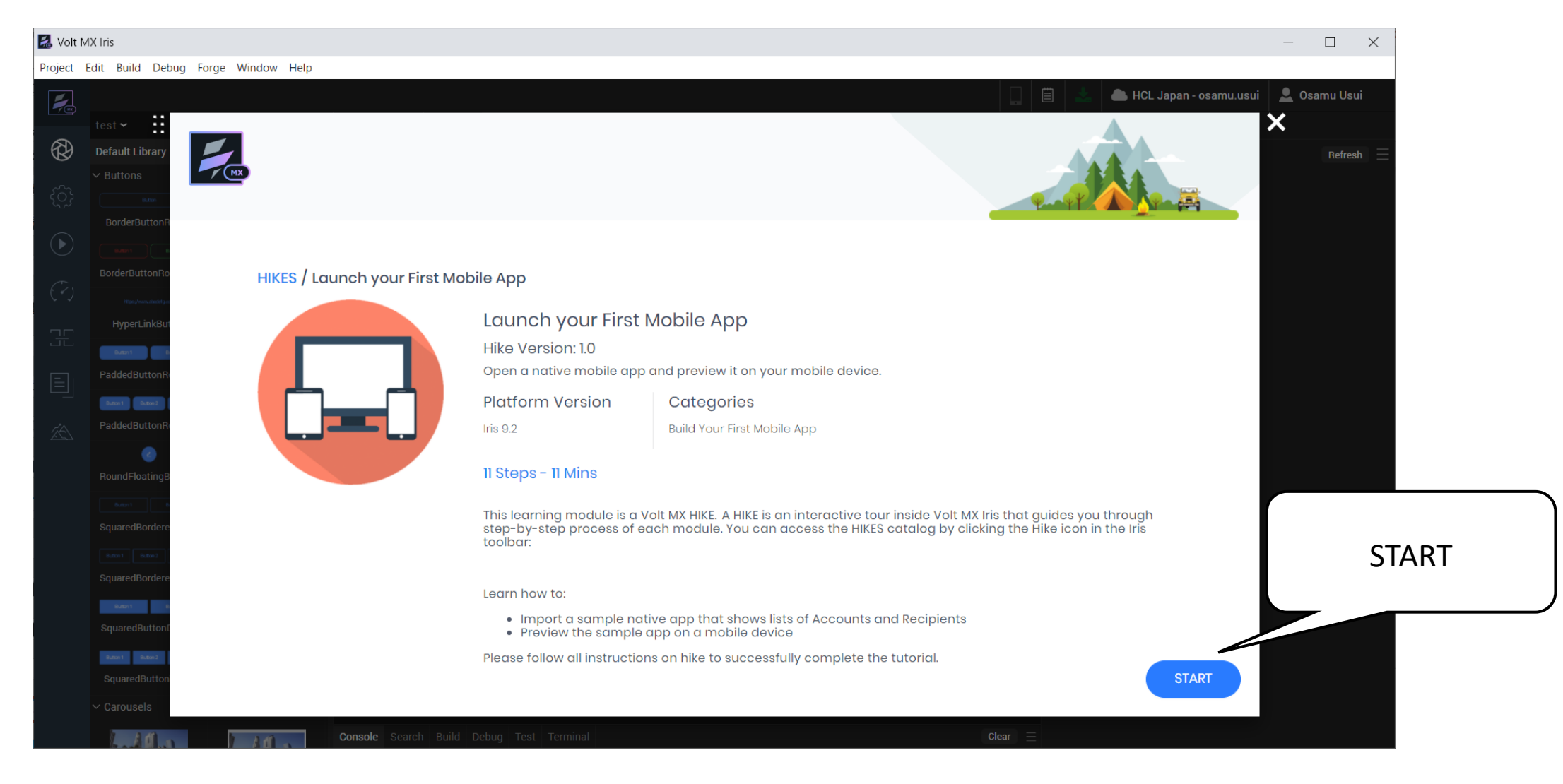

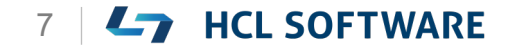

### **Welcome to Volt MX Iris**

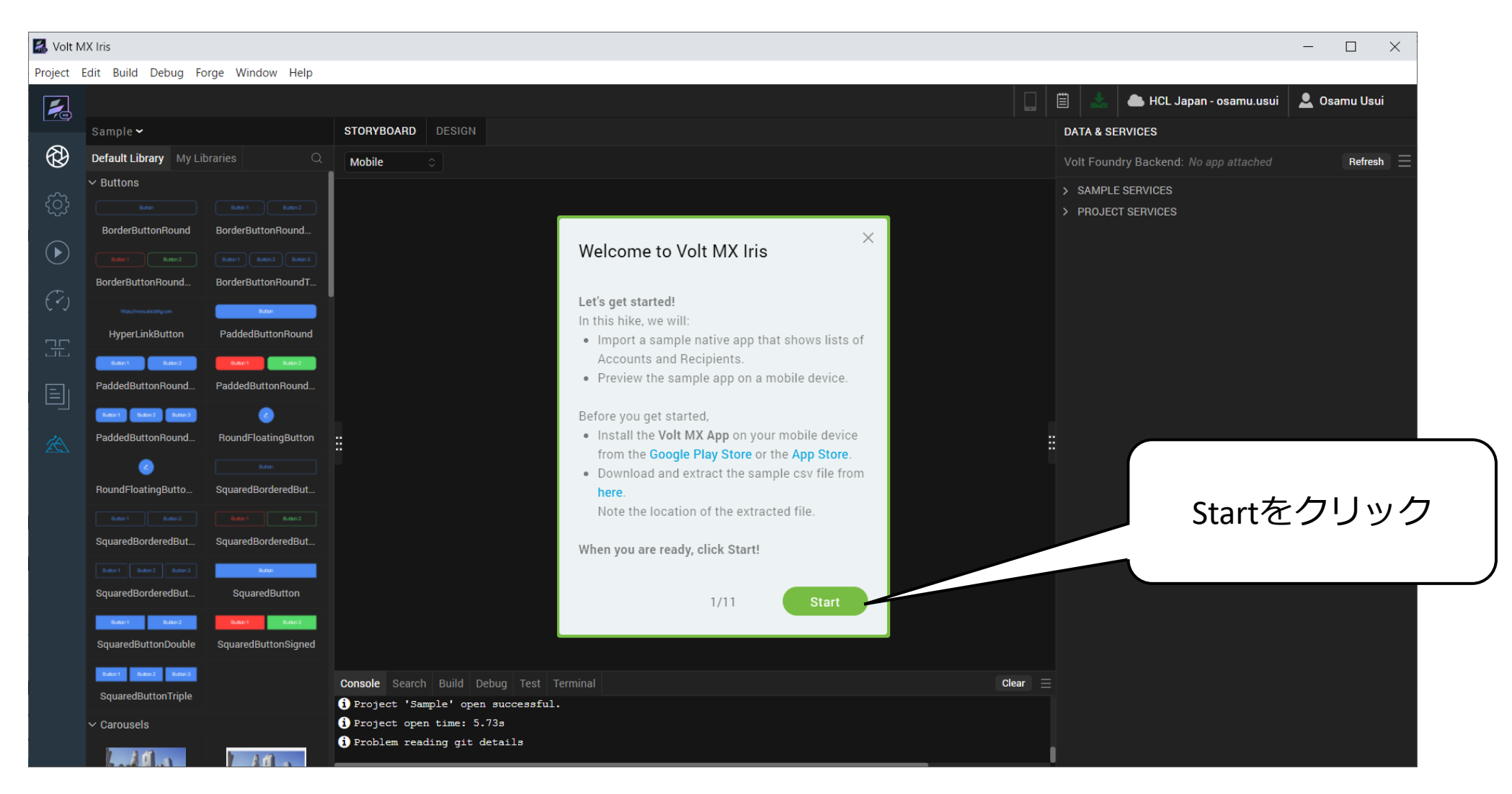

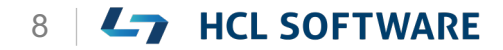

# (1/11) Welcome to Volt MX Iris

#### Welcome to Volt MX Iris Let's get started!

In this hike, we will:

- Import a sample native app that shows lists of Accounts and Recipients.
- Preview the sample app on a mobile device.

Before you get started,

- Install the **Volt MX App** on your mobile device from the Google Play Store or the App Store.
- Download and extract the sample csv file from <u>here</u>.
   Note the location of the extracted file.

When you are ready, click Start!

#### Volt MX Irisへようこそ さぁ、はじめましょう

このハイキングでは、次のことを行います。

アカウントと受信者のリストを表示する、サンプルのネ
 イティブアプリをインポートします。

これはチュートリアルの翻訳です

作業手順は次頁を参照してください

サンプルアプリを、モバイルデバイスでプレビューします。

始める前に

- Google Play StoreまたはApp Storeから、モバイルデ バイスにVolt MXアプリをインストールします。
- サンプルのcsvファイルを<u>ここ</u>からダウンロードし、解 凍します。解凍したファイルの場所をメモしておきます。
   準備ができたら、Start!をクリックします。

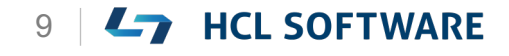

# サンプルのCSVファイルをダウンロードして解凍

#### https://raw.githubusercontent.com/HCL-TECH-SOFTWARE/volt-mx-tutorials/master/public/samples/SampleCSV.zip

| 名前               | 更新日時             | 種類 サイズ               |       |
|------------------|------------------|----------------------|-------|
| SampleCSV.zip    | 2022/08/01 20:12 | 圧縮 (zip 形式) フォ 1 KB  |       |
| ta > SampleCSV > |                  |                      |       |
| ~ 名前             | 更新日時             | 種類 サイズ               |       |
| exportUsers.csv  | 2022/08/01 20:17 | Microsoft Excel CS 1 | (B    |
| Α                | B C              | D E F                | G 解凍し |

|   | A                     | В         | С         | D     | E          | F      | G       |  |       |   |
|---|-----------------------|-----------|-----------|-------|------------|--------|---------|--|-------|---|
| 1 | Email                 | First Nam | Last Name | Phone | Password   | Status | Groups  |  | 内容を確認 |   |
| 2 | john.doe@woodburn.com | John      | Doe       |       | VoltMX@123 | active | Members |  |       | ノ |
| 3 |                       |           |           |       |            |        |         |  |       |   |
| 4 |                       |           |           |       |            |        |         |  |       |   |
| 5 |                       |           |           |       |            |        |         |  |       |   |

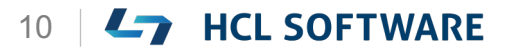

# (2/11) Import the Native App

#### **Import the Native App**

1. From the main menu of the Iris, navigate to **Forge > Browse**.

The **Volt MX Marketplace** windows appears after logging in.

- 2. On the search bar, enter **Recipients Mobile**.
- 3. Click the search icon .
- 4. In the list that appears, select **Recipients Mobile**.

The details of the Recipients Mobile appear.

- 5. Click **Import to Workspace**. It may take some time for Iris to import the app.
- 6. If you have imported this project before, the overwrite error dialog may appear, click **OK** button to proceed.
- 7. Click the **Continue** button.

#### ネイティブアプリをインポートする

Iris のメインメニューから、[Forge] >
[Browse] に移動します。
ログイン後、Volt MX Marketplace ウィンドウ
が表示されます。

これはチュートリアルの翻訳です

作業手順は次頁を参照してください

- 2. 検索バーで、**Recipients Mobile** と入力します。
- 3. 検索アイコン をクリックします。
- 表示されたリストで、Recipients Mobile を選択 します。
   Recipients Mobile の詳細が表示されます。
- 5. [Import to Workspace] をクリックします。 Iris がアプリをインポートするのに時間がかかる場合があります。
- 6. 以前にこのプロジェクトをインポートしたことがある場合、上書きエラーダイアログが表示されることがありますが、[OK] ボタンをクリックして次に進みます。
- 7. [Continue]ボタンをクリックします。

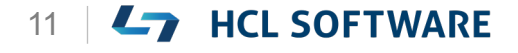

### メニューから Forge > Browse を選択

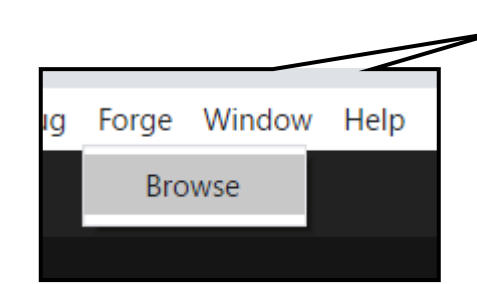

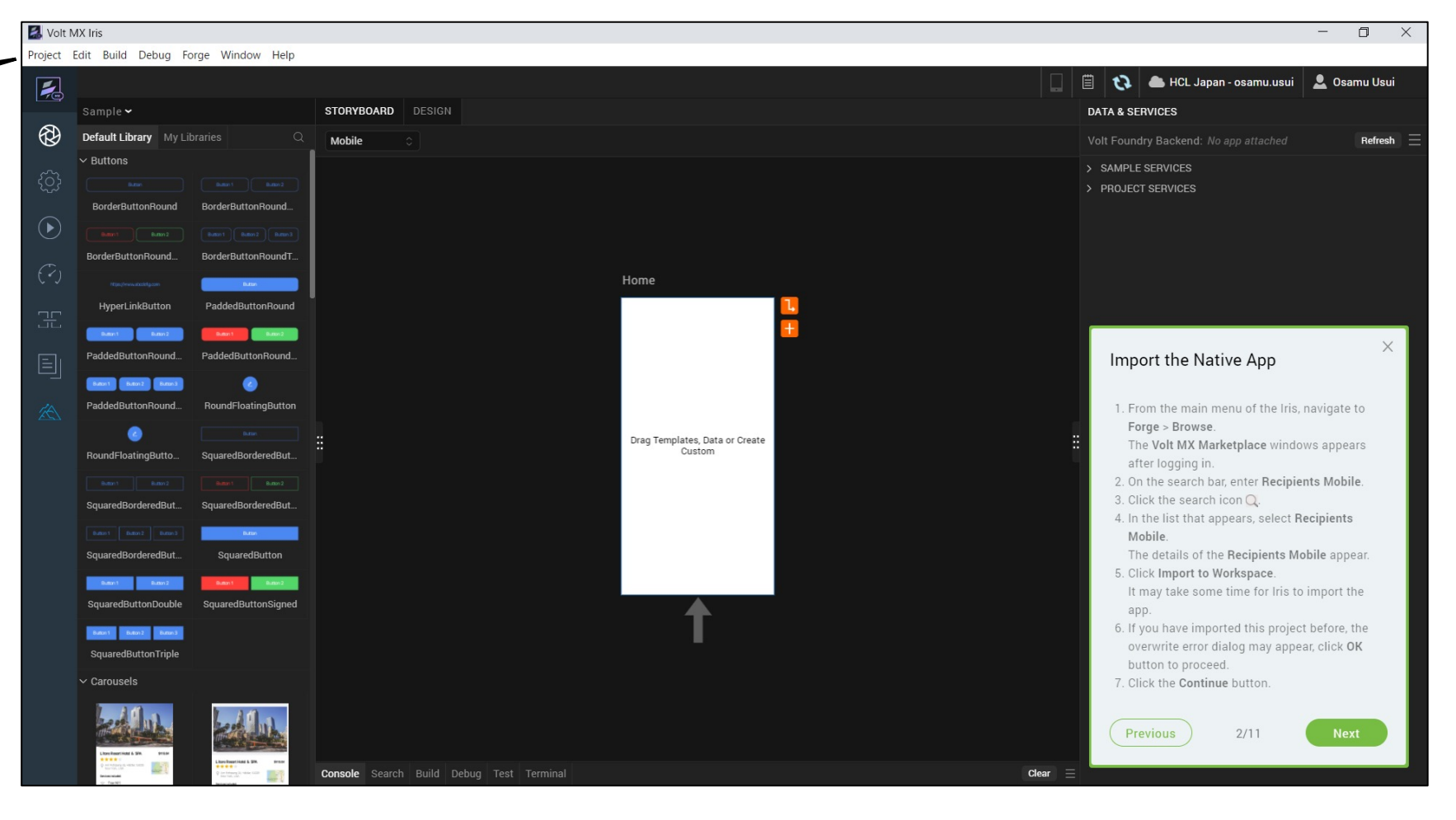

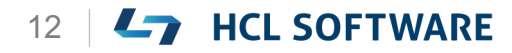

### テスト用アカウントでログイン

| 🛃 Volt MX Iris                                                                                                    |                              |                                                                                                    | - 0 ×                                                                                                    |
|----------------------------------------------------------------------------------------------------|------------------------------|----------------------------------------------------------------------------------------------------|----------------------------------------------------------------------------------------------------|
| Project Edit Build Debug Forge Window                                                                                                    | v Help                       |                                                                                                    |                                                                                                    |
|                                                                                                    |                              |                                                                                                    | 🔲 📋 妏 🌰 HCL Japan - osamu.usui 💄 Osamu Usui                                                                                                    |
| Sample 🗸                                                                                                    | STORYBOARD DESIGN            |                                                                                                    | DATA & SERVICES                                                                                                    |
| Default Library My Libraries                                                                                                    | 0                            |                                                                                                    | Refresh                                                                                                    |
|                                                                                                    |                              | Image: With the second state of the second state of the | <ul> <li>X</li> <li>Import the Native App</li> <li>1. From the main menu of the Iris, navigate to Forge &gt; Browse.<br/>The Volt MX Marketplace windows appears after logging in.</li> <li>2. On the search bar, enter Recipients Mobile.</li> <li>3. Click the search icon Q.</li> <li>4. In the list that appears, select Recipients Mobile.<br/>The details of the Recipients Mobile appear.</li> <li>5. Click Import to Workspace.<br/>It may take some time for Iris to import the app.</li> <li>6. If you have imported this project before, the overwrite error dialog may appear click OK</li> </ul> |
|                                                                                                    |                              | Create Account                                                                                                    | button to proceed.<br>7. Click the <b>Continue</b> button.                                                                                                    |
| Le de la constancia de la constancia de la const<br>Constancia de la constancia de la constancia de la constancia de la constancia de la constancia de la constancia de la constancia de la constancia de la constancia de la constancia de la constancia de la constancia de la constancia de la constancia de la constancia de la constancia de la constancia | Console Search Build Debug T | est Terminal                                                                                                    | Previous 2/11 Next                                                                                                    |

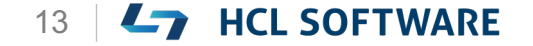

### 検索バーで Recipients Mobile を検索して選択

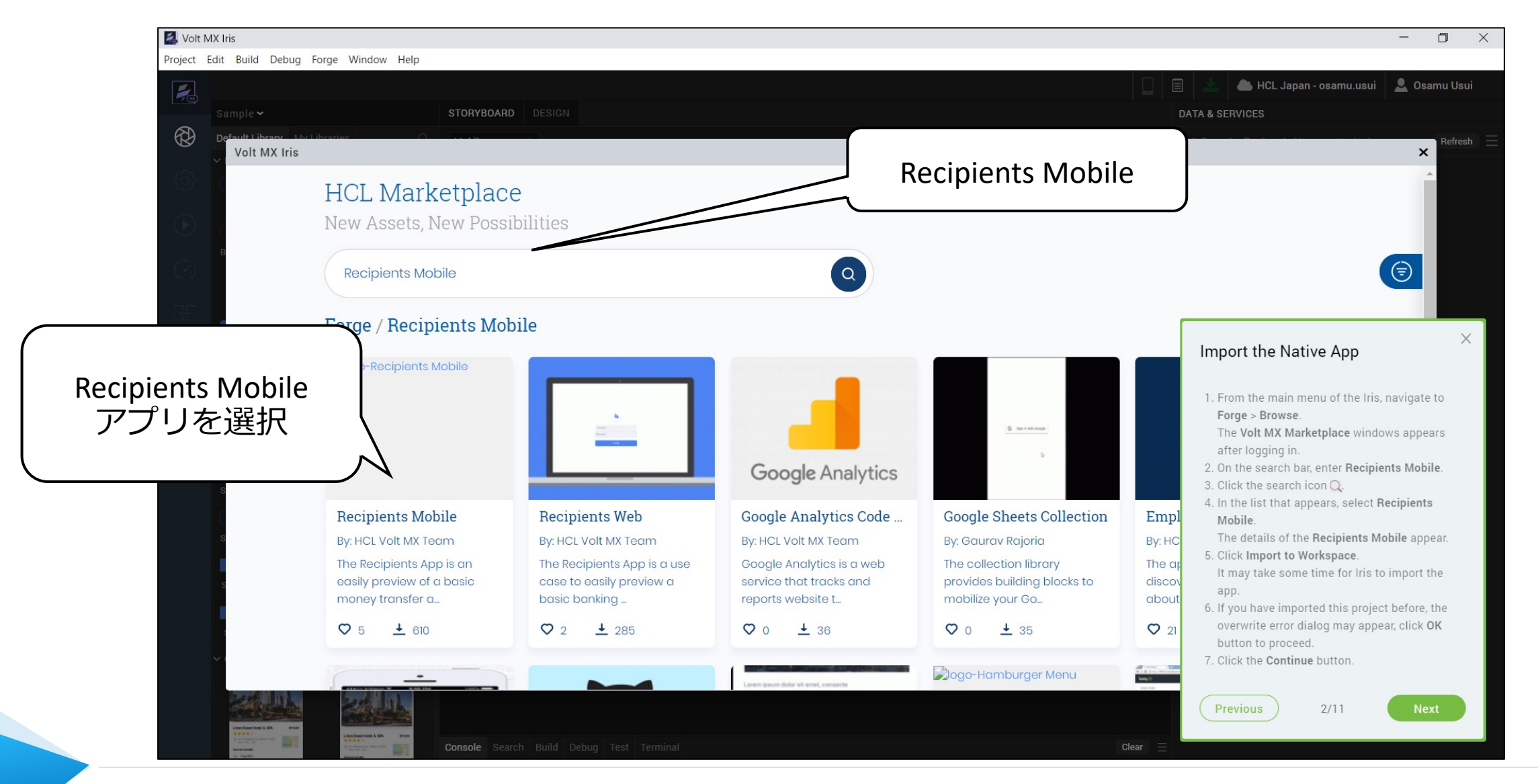

#### HCL

**L** HCL SOFTWARE

14

### ワークスペースにインポート

| 🛃 Volt M     | ( Iris                                                                                                    |                                               |                           |                                                                                       | -                                        |                           |
|--------------|----------------------------------------------------------------------------------------------------|-----------------------------------------------|---------------------------|---------------------------------------------------------------------------------------|------------------------------------------|---------------------------|
| Project Ec   | lit <mark>Build Debug F</mark> o                                                                                                    | orge Window Help                              |                           |                                                                                       |                                          |                           |
|              |                                                                                                    |                                               |                           |                                                                                       | 🗎 📥 HCL Japan - osamu.usui 💄 (           |                           |
|              |                                                                                                    | STORYBOARD DESIGN                             |                           |                                                                                       | DATA & SERVICES                          |                           |
| $\bigotimes$ | Default Library My Li                                                                                                    | hteries O to th                               |                           |                                                                                       |                                          | Import To Workspace       |
|              | VOIT MIX IFIS                                                                                                    |                                               |                           |                                                                                       |                                          | たクリック                     |
|              |                                                                                                    |                                               |                           |                                                                                       |                                          | そうりック                     |
|              |                                                                                                    | Forge / Recipients Mobile / Recipients Mobile |                           |                                                                                       |                                          |                           |
|              | В                                                                                                    |                                               |                           |                                                                                       |                                          |                           |
|              |                                                                                                    | Details                                       |                           | Import To Worksp                                                                      |                                          | _                         |
|              |                                                                                                    |                                               |                           |                                                                                       |                                          |                           |
|              |                                                                                                    |                                               | Asset Version: 1.0.1      |                                                                                       |                                          |                           |
|              | Р                                                                                                    |                                               | Last Published: Oct 12, 2 | 021                                                                                   | Import the Native App                    | 螫生が出た提合け                  |
|              |                                                                                                    |                                               | By: HCL Volt MX Team      |                                                                                       |                                          | 言ロバロに物口は                  |
|              | Р                                                                                                    |                                               | offers configurable lists | n easily preview of a basic money transi<br>s for accounts and recipients, and detail | 1. From the main menu of the Iris, navig | Continue                  |
|              |                                                                                                    |                                               | with configured identity  | y and object services.                                                                | The Volt MX Marketplace windows ap       |                           |
|              |                                                                                                    |                                               | Requirements              | Devices Plat                                                                          | after logging in.                        |                           |
|              | S                                                                                                    | Ξ.Ξ.                                          | HCL Volt MX Iris          | <b>(</b>                                                                              | 3. Click the search icon Q.              | Julie.                    |
|              |                                                                                                    |                                               | HCL VOIL MX Foundry       | Volt MX Iric                                                                          |                                          |                           |
|              | S                                                                                                    |                                               | Live preview the a        | VOIT IVIA IIIS                                                                        |                                          |                           |
|              |                                                                                                    |                                               | Live preview the a        |                                                                                       |                                          |                           |
|              | S                                                                                                    |                                               | App Preview Code          | "The "RecipientsMobil                                                                 | e" project contains servic               | es that need to be impor  |
|              |                                                                                                    |                                               | 4IGXJ                     | into the Foundry work                                                                 | space." Do you want to im                | port the services or skip |
|              |                                                                                                    |                                               |                           |                                                                                       |                                          |                           |
|              | ~ 1                                                                                                    |                                               | ↓ Documentati             |                                                                                       |                                          |                           |
|              | Section 11 and                                                                                                    | Lock when                                     |                           |                                                                                       |                                          | Chin Continue             |
|              | Liters Reserviced & Sile Striker                                                                                                    |                                               |                           | Do not show this                                                                      | ayam                                     | Skip                      |
|              | Personal and a second second s | Console Search Build Debug Test Terminal      |                           |                                                                                       |                                          |                           |

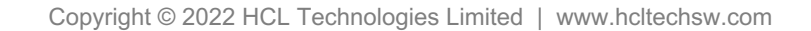

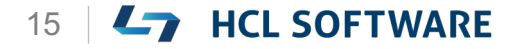

# アプリケーションのインポートが完了

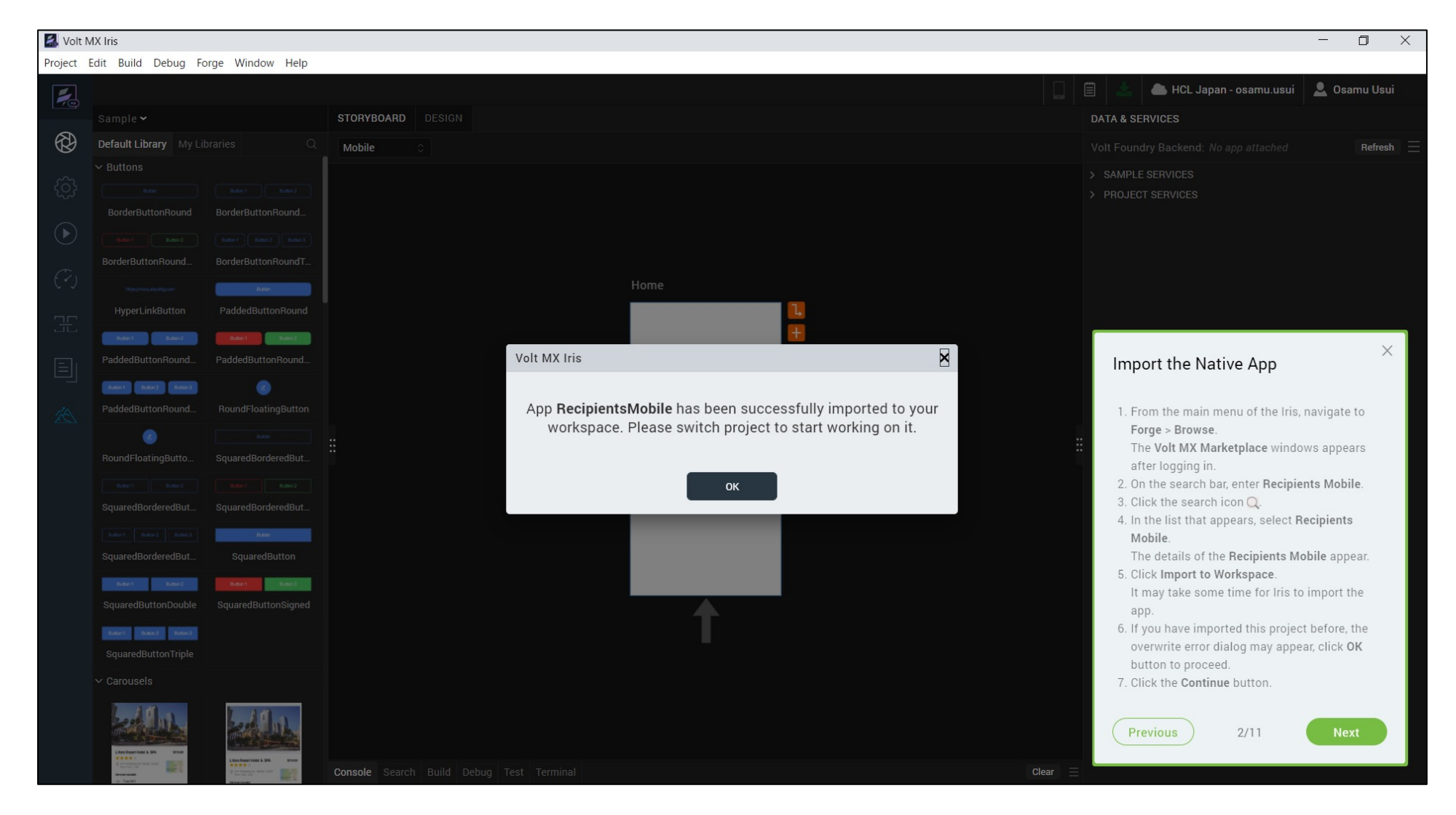

![](_page_15_Picture_4.jpeg)

# (3/11)Open the App

#### **Open the App**

- 1.After the app is imported, a **Volt MX Iris** dialog appears. Click **OK**.
- 2.From the main menu of the Iris, navigate to **Project > Open > HCL Reference Architecture**, and select **RecipientsMobile**.

The application opens in the Storyboard view.

アプリを開く

1. アプリがインポートされると、Volt MX Iris の ダイアログが表示されるので、OK をクリック します。

これはチュートリアルの翻訳です

作業手順は次頁を参照してください

Iris のメインメニューから、Project > Open
 > HCL Reference Architecture と進み、
 RecipientsMobile を選択すると、アプリが
 Storyboard ビューで開きます。

![](_page_16_Picture_10.jpeg)

# アプリを開く(既に開かれている場合は次に進む)

![](_page_17_Picture_1.jpeg)

![](_page_17_Picture_2.jpeg)

HCL

Copyright © 2022 HCL Technologies Limited | www.hcltechsw.com

# Storyboard ビューが開きます

RecipientsMobile が選択されている ことを確認

![](_page_18_Figure_3.jpeg)

![](_page_18_Picture_4.jpeg)

![](_page_18_Picture_5.jpeg)

# (4/11) Explore the App

#### これはチュートリアルの翻訳です 作業手順は次頁を参照してください

#### **Explore the App**

Once the application is imported, you can explore the different forms in the application.

You can view the forms in two different views: The **Storyboard** view and the **Design** view.

The application opens in the **Storyboard** view. You can view the different forms inside the app and connections between forms in the Storyboard view.

To view **Properties** of each widget in a form, double click on any form to open the form in the **Design View**. You can also select the **Design** tab to navigate to the Design View. アプリケーションを探索する

アプリケーションをインポートしたら、アプリケーション内のさまざまなフォームを探索することができます。 フォームは、2つの異なるビューで表示することができます。 ます。StoryboardビューとDesignビューです。

アプリケーションは、**Storyboard**ビューで開かれます。 Storyboardビューでは、アプリケーション内のさまざ まなフォームやフォーム間の接続を確認できます。

フォーム内の各ウィジェットの**プロパティ**を表示するに は、任意のフォームをダブルクリックして、そのフォー ムを**Design**ビューで開いてください。また、 「**Design**」タブを選択してデザインビューに移動する こともできます。

![](_page_20_Picture_1.jpeg)

![](_page_20_Picture_2.jpeg)

![](_page_21_Picture_1.jpeg)

Copyright © 2022 HCL Technologies Limited | www.hcltechsw.com

# (5/11) Explore the App

**Explore the App** 

In the **Design View**, to view the different forms inside the app, navigate to the **Project** explorer, and expand **Mobile > Forms**.

アプリの探索

Designビューで、アプリ内のさまざまなフォームを 表示するには、プロジェクトエクスプローラに移動 し、**[Mobile] > [Forms]** を展開します。

これはチュートリアルの翻訳です

作業手順は次頁を参照してください

You can see six forms inside the app. Click on each form and see what the canvas displays.

アプリ内に6つのフォームが表示されます。各フォームをクリックし、キャンバスに表示される内容を確認します。

![](_page_22_Picture_9.jpeg)

HCL

### フォームの表示

![](_page_23_Picture_2.jpeg)

![](_page_23_Picture_3.jpeg)

![](_page_23_Picture_4.jpeg)

# (6/11) Add Sample User

Add Sample User

- 1. From the **Data & Services** panel on the top right of your canvas, expand **Project Services**.
- 2.Right-click on **UserAuthentication** and select **Edit**. The **Edit Identity Service** window appears.
- **3**.Click **Import Users**. The **Import Users** window appears.
- 4. Click **Choose File**. The window explorer appears.
- 5. Navigate to the location of the **exportUsers.csv** file, select the file and click **Open**.
- 6.Click Import.
- 7. Waiting for imported user successfully notices appears.
- 8.Close the Edit Identity Service window.

これはチュートリアルの翻訳です 作業手順は次頁を参照してください

サンプルユーザーの追加

- 1. キャンバスの右上にある [Data & Services] パ ネルから、 [Project Services] を展開します。
- "UserAuthentication" を右クリックし、Edit を 選択します。[Edit Identity Service (IDサービ スの編集)]ウィンドウが表示されます。
- 3. [Import Users] をクリックします。[Import Users] ウィンドウが表示されます。
- 4. [**ファイルを選択**] をクリックします。ウィンドウ エクスプローラが表示されます。
- 5. 最初にダウンロードした**exportUsers.csv**ファイ ルの場所に移動して、ファイルを選択し、Openを クリックします。
- 6. [**開く**] をクリックします。
- 7. "Users Imported Successfully" が表示されます
- 8. [Edit Identity Service] ウィンドウを閉じます。

![](_page_24_Picture_22.jpeg)

# [Project Services] を展開

![](_page_25_Picture_2.jpeg)

![](_page_25_Picture_4.jpeg)

# **UserAuthentication を右クリックし、Edit を選択**

![](_page_26_Picture_1.jpeg)

![](_page_26_Picture_3.jpeg)

### Edit Identity Serviceウィンドウ

![](_page_27_Picture_2.jpeg)

![](_page_27_Picture_4.jpeg)

### exportUsers.csvを選択

![](_page_28_Picture_1.jpeg)

Copyright © 2022 HCL Technologies Limited | www.hcltechsw.com

### ユーザーが追加されます

![](_page_29_Picture_1.jpeg)

![](_page_29_Picture_3.jpeg)

# Foundry アプリケーションのパブリッシュ

Webブラウザで、Volt MX Foundry Console (<u>https://manage.demo-hclvoltmx.com/console/</u>) にアクセスしてログイン

![](_page_30_Figure_2.jpeg)

※この手順は Hikeにはありませんが、アプリの動作確認でログインエラーを回避するために必要です。

![](_page_30_Picture_4.jpeg)

HCL

Copyright © 2022 HCL Technologies Limited | www.hcltechsw.com

# ※次に進む前に Volt MXアプリのプレビューについて

Volt MX App Preview can be run in 2 modes:

- Running the application that's been published on the Cloud
   For sharing the app with others
   You'll need to have the 5-digit code that is created when you publish the application
- 2 Running the application locally connecting to Iris using Wi-Fi or USB For testing the application from their desktop/laptop

Let see how to publish an Iris preview to the cloud

Volt MX App Previewは、 2つのモードで実行することができます。

- クラウド上に公開されたアプリを実行する アプリを他の人と共有する場合 アプリケーションを公開した際に作成される5桁 のコードが必要です
- ② Wi-FiまたはUSBでIrisに接続し、ローカルでア プリケーションを実行する デスクトップ/ラップトップからアプリケー ションをテストする場合
- 今回は、Iris プレビューを クラウドに公開する方法 について見てみましょう。

# (7/11) Volt MX App

#### Volt MX App

After logging in to the application, we can see the various modes available as the menu items at the bottom and by default cloud mode is selected.

#### Volt MX App

Volt MX モバイルアプリケーションにログインする と、下部のメニューに様々なモードが表示され、デ フォルトではクラウドモードが選択されています。

これはチュートリアルの翻訳です

作業手順は次頁を参照してください

![](_page_32_Picture_7.jpeg)

#### HCL

### Volt MX モバイルアプリを起動してログイン

![](_page_33_Picture_2.jpeg)

![](_page_33_Picture_3.jpeg)

# (8/11) Publish Live Preview

これはチュートリアルの翻訳です 作業手順は次頁を参照してください

Hikeでは USBケーブルを接続する方法を説明して いますが、ここではクラウド環境を使います。

#### **Publish Live preview**

- 1. From the main menu, select **Build**. Click **Publish Live Preview**.
- From the Publish Live Preview Settings window, check the boxes next to the OS of the mobile device on which you are going to publish the app.
   For example, iOS and Android.
- 3. Click Publish.

It may take some time for Iris to publish the app.

The Live Preview is ready window appears. Iris gives you a **5-digit code**.

#### ライブプレビューを公開する

- メインメニューから、 [Build] を選択します。
   [Publish Live Preview]をクリックします。
- 2. [Publish Live Preview Settings]ウィンドウ で、アプリを公開するモバイルデバイスの OS の横にあるチェックボックスをオンにします。 たとえば iOSとAndroidなどです。

#### 3. Publish をクリックします。

Iris がアプリを公開するのに時間がかかる場合 があります。

Live Preview is ready ウィンドウが表示され、 Iris から **5 桁のコード**が表示されます。

![](_page_34_Picture_17.jpeg)

# クラウド環境にアプリをパブリッシュ

| 🛃 Volt              | MX Ir    | is                  |             |           |            |       |      |   |      |          |     |       |             |        |
|---------------------|----------|---------------------|-------------|-----------|------------|-------|------|---|------|----------|-----|-------|-------------|--------|
| Project             | Edit     | Build               | Debug       | Forge     | Win        | dow   | Help | _ |      |          |     |       |             |        |
|                     |          | Ru                  | in Live Pr  | eview     |            | Ctrl+ | -R   |   |      |          |     |       |             |        |
| -7œ)                | Re       | Liv                 | ve Previev  | v Setting | gs         |       |      |   | STOR | YBOARD   | DES | IGN   | Details >   | < frmA |
| 63)                 | Pro      | Cu                  | istomize    | Volt MX   | Арр        |       |      | = | r⇒⊡  |          |     | Apple |             |        |
|                     |          | Pu                  | ıblish Live | Previev   | v          |       |      | П |      |          | BVR | Арріє | -105 : Nati | ve 🗸   |
| <u>ر</u>            |          | Re                  | set Live F  | Preview I | D          |       |      |   |      |          |     |       |             |        |
| *0*                 |          | Bu                  |             | e Local   |            | Ctrl+ | N    |   |      |          |     |       |             |        |
| $(\mathbf{b})$      |          | Bu                  | ii 🚺 d P    | ublish N  | lative     | Ctrl+ | -B   |   |      | 9:41     | _   |       | al †        |        |
|                     |          | Bu                  | P           | ublish W  | Veb        | Ctrl+ | P    |   |      |          |     |       |             |        |
| (~)                 |          | > ⊺                 |             | Recipie   | nt         |       |      | 1 |      |          |     |       |             |        |
|                     |          | > [                 |             | ientDe    | etails     |       |      |   |      |          | 1   |       |             |        |
| Ŀ                   |          | >                   |             | nts       |            |       |      |   |      |          |     |       |             |        |
|                     |          | Ť                   |             |           | in         |       |      |   |      | Usemen   | •   |       |             |        |
|                     |          | > [                 |             |           |            |       |      |   |      | Password | 1   |       |             |        |
|                     |          | 7                   |             |           | 7          |       |      |   |      |          |     | _     |             |        |
|                     |          |                     |             |           | )          |       |      |   |      |          |     |       |             |        |
| (1)                 | )        |                     |             |           |            |       |      |   |      |          |     |       |             |        |
| ╵┌┍                 | <b>.</b> | :   _  <sup>'</sup> | л.          | Гг        | <b>.</b> . |       |      | _ | ı :. | · ~ Г    |     | :     |             | ,      |
|                     | su       | lid.                | ] >         | ۲L        | ′U         | DI    | ISI  | 1 | LI\  | le F     | re  | :VI   | ew.         |        |
| ーを                  | ·译       | 粎                   |             |           |            |       |      |   |      |          |     |       |             |        |
| $\int \frac{d}{dt}$ |          | - 1/ /              | •           |           |            |       |      |   |      |          |     |       |             | J      |

| ②<br>[Platform and Channe<br>ここでは<br>[MOBILE]の<br>"iOS"と"Android"を選 | els]<br>択 |
|---------------------------------------------------------------------|-----------|
| Platform and Channels                                               |           |
|                                                                     |           |
| Mararold                                                            |           |
|                                                                     |           |
| ios                                                                 |           |
| 🖷 Android                                                           |           |
| Windows                                                             |           |
| Permission Public 0                                                 |           |
| Environment M100000710001 v9.2 Change                               |           |
| Preview Mode Debug 🕥 🚯                                              |           |
| Get HCL Volt MX (3)<br>[Publish]                                    |           |
| Project Settings Cancel Publish                                     |           |

![](_page_35_Picture_4.jpeg)

![](_page_35_Picture_6.jpeg)

# (9/11) Launch the App

Launch the App

On your Volt MX App,

```
Enter the 5 Digit App View Code and LAUNCH
```

or

Scan the QR code using 'SCAN QR CODE' button to preview the application.

これはチュートリアルの翻訳です 作業手順は次頁を参照してください

アプリの起動

あなたのスマホのVolt MXアプリで

5桁のアプリビューコードを入力し LAUNCH または 'SCAN QR CODE'ボタンでQRコードを読み取り、 アプリケーションをプレビューします。

![](_page_36_Picture_12.jpeg)

### サンプルアプリケーションの起動

![](_page_37_Figure_2.jpeg)

![](_page_37_Picture_4.jpeg)

# (10/11) View the App

#### View the App

You will now be able to view the app on your **mobile** device.

- 1. Enter the following login credentials in your app:
  - Username: john.doe@woodburn.com
  - Password: VoltMX@123
- 2.Click Login.
  - The Accounts List appears.
- 3. Click Recipients.
  - The **Recipient list** appears.

In the Recipients list page, you can do the following:

- Click Add (+), to add a recipient to your account.
- Select a recipient from the list to view their details.
- From the details page, you can edit or delete the recipient.

To exit the **mobile app**, swipe two fingers from left to right or shake your mobile device and click **Exit App**.

アプリを試してみる

す。

ここまでの手順により、モバイルデバイスでアプリを表示でき るようになります。

これはチュートリアルの翻訳です

作業手順は次頁を参照してください

- 1. アプリに以下のログイン情報を入力してください。
  - ユーザー名: john.doe@woodburn.com
  - パスワード: VoltMX@123
- [Login] をクリックします。
   "ACCOUNTS"が表示されます。
- [Recipients] をクリックします。
   "Recipients List"が表示されます。

"Recipients List"ページでは、以下の操作が可能です。

- ・ 追加(+)をクリックして、受信者をアカウントに追加
- リストから受信者を選択し、その詳細を表示
- 詳細ページで、受信者の編集や削除。

モバイルアプリを終了するには、2本指を左から右にスワイプ するか、モバイル端末を振って、「**Exit App**」をクリックしま

# アプリを試してみる

![](_page_39_Figure_2.jpeg)

40 **HCL SOFTWARE** 

Copyright © 2022 HCL Technologies Limited | www.hcltechsw.com

# (11/11) Congratulations

#### Congratulations

You have successfully:

- Imported a mobile app
- Launched the app on a mobile device using the Volt MX App
- To learn how to create this app on your own, check out the next hike:
- 2. Create UI from Collections

おめでとうございます!

あなたは以下のことに成功しました。

- モバイルアプリのインポート
- Volt MXアプリを使用して、モバイルデバイス上 でアプリを起動。

このアプリを自分で作成する方法については、次の ハイクを参照してください:

2.コレクションからUIを作成する

![](_page_40_Picture_14.jpeg)

### Wi-FiまたはUSBでIrisに接続し、ローカルでアプリを実行する場合

手順の (7/11) ~ (9/11) が異なります。

![](_page_41_Picture_4.jpeg)

これはチュートリアルの翻訳です 作業手順は次頁を参照してください

# (7'/11) Volt MX App(ローカルの場合)

#### Volt MX App

- 1.Connect your **mobile** device to your computer using a USB cable.
  - For Android mobile devices, ensure that the user of USB is set as **Transfer files**.
  - For iOS mobile devices, ensure that **trust** has been established between your device and your computer.
- 2. Launch the Volt MX App on your mobile device.
- 3.Select the USB tab.
  - On a successful connection, **Volt MX Iris** on your computer shows a success prompt.
- 4. From the main menu, select Build.
- 5. Click Live Preview Settings.

#### Volt MXアプリ

- モバイル端末をUSBケーブルでパソコンに接続 します。
   Android端末の場合、USBの使用者がファイル 転送に設定されていることを確認します。
   iOSモバイルデバイスの場合は、デバイスとコン ピュータの信頼関係が確立されていることを確 認します。(WindowsはiTunesが必要です)
- 2. モバイルデバイスでVolt MXアプリを起動しま す。
- USBタブを選択します。 接続に成功すると、コンピュータ上のVolt MX Irisは成功のプロンプトを表示します。
- 4. メインメニューから、[Build]を選択します。
- 5. [Live Preview Setting]をクリックします。

![](_page_42_Picture_19.jpeg)

### Windows に iOSを USB接続する場合 iTunesが必要です

重要:WindowsマシンでのiOSデバイスのUSBテザリング: 前提条件-Windowsマシンに最新バージョンのiTunesがインストールされていることを確認してください。Volt MXアプリのUSB機能を使ってiOSデバイスでテストを開始する前に、WindowsマシンのiTunesを開いてください。

#### Important: USB Tethering for iOS devices on Windows Machine:

**Prerequisites** - Ensure that the latest version of iTunes is installed on the Windows machine. Before you start viewing the app on your iOS device by using the USB feature on the Volt MX App, open iTunes on your Windows machine.

![](_page_43_Picture_4.jpeg)

![](_page_43_Picture_5.jpeg)

# ローカルでのVolt MXアプリのテスト

![](_page_44_Picture_2.jpeg)

![](_page_44_Picture_3.jpeg)

![](_page_44_Picture_4.jpeg)

これはチュートリアルの翻訳です

作業手順は次頁を参照してください

# (8'/11) Run the App(ローカルの場合)

#### Run the App

- 1.From the Live Preview Settings window, under Native, check the boxes next to the OS of the mobile device on which you are going to view the app.
  - For example, **iOS** and **Android**.
  - Ensure that you have unselected the checkboxes for all the other platforms and channels.
- 2.Click Save & Run.
  - It may take some time for Iris to run the app. The **Live Preview is ready** window appears

#### アプリを実行する

- [Live Preview Settings]ウィンドウから、
   「Native」の下にある、アプリを表示するモバ
   イルデバイスのOSの横にあるボックスにチェッ
   クを入れます。
   例えば、iOSやAndroidなどです。
   他のすべてのプラットフォームとチャネルの
   チェックボックスの選択が解除されていること
   を確認します。
- [Save & Run] をクリックします。
   Iris がアプリを実行するまでに時間がかかる場合があります。
   Live Preview is ready (ライブ プレビューの 準備ができました) ウィンドウが表示されます。

![](_page_45_Picture_12.jpeg)

### **Live Preview Settings**

![](_page_46_Picture_1.jpeg)

### USB接続 もしくは Wi-Fi 経由で接続可能に

![](_page_47_Picture_1.jpeg)

# (9'/11) Launch the App

Launch the App

On your **Volt MX App**, click **Launch**. You may see an **Application Name** input box. If there is an input box, enter **RecipientsMobile** and then click **Launch**. これはチュートリアルの翻訳です 作業手順は次頁を参照してください

アプリの起動

**Volt MX アプリ** で、[**Launch**] をクリックします。 **アプリケーション名**の入力ボックスが表示される場 合があります。 入力ボックスがある場合は、 「**RecipientsMobile**」と入力し、[**Launch**]をク リックします。

![](_page_48_Picture_8.jpeg)

# USB接続によるアプリの起動

![](_page_49_Figure_2.jpeg)

![](_page_49_Picture_4.jpeg)

HCL

### Wi-Fi 接続の場合

![](_page_50_Figure_2.jpeg)

Copyright © 2022 HCL Technologies Limited | www.hcltechsw.com

# **L**7 HCL SOFTWARE